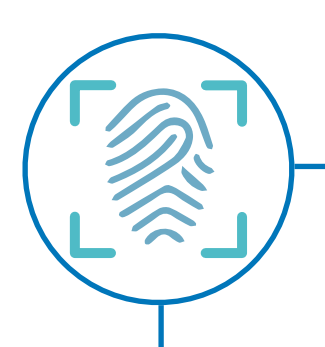

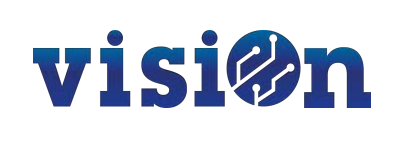

# Configuración sistema de **FICHAJES**

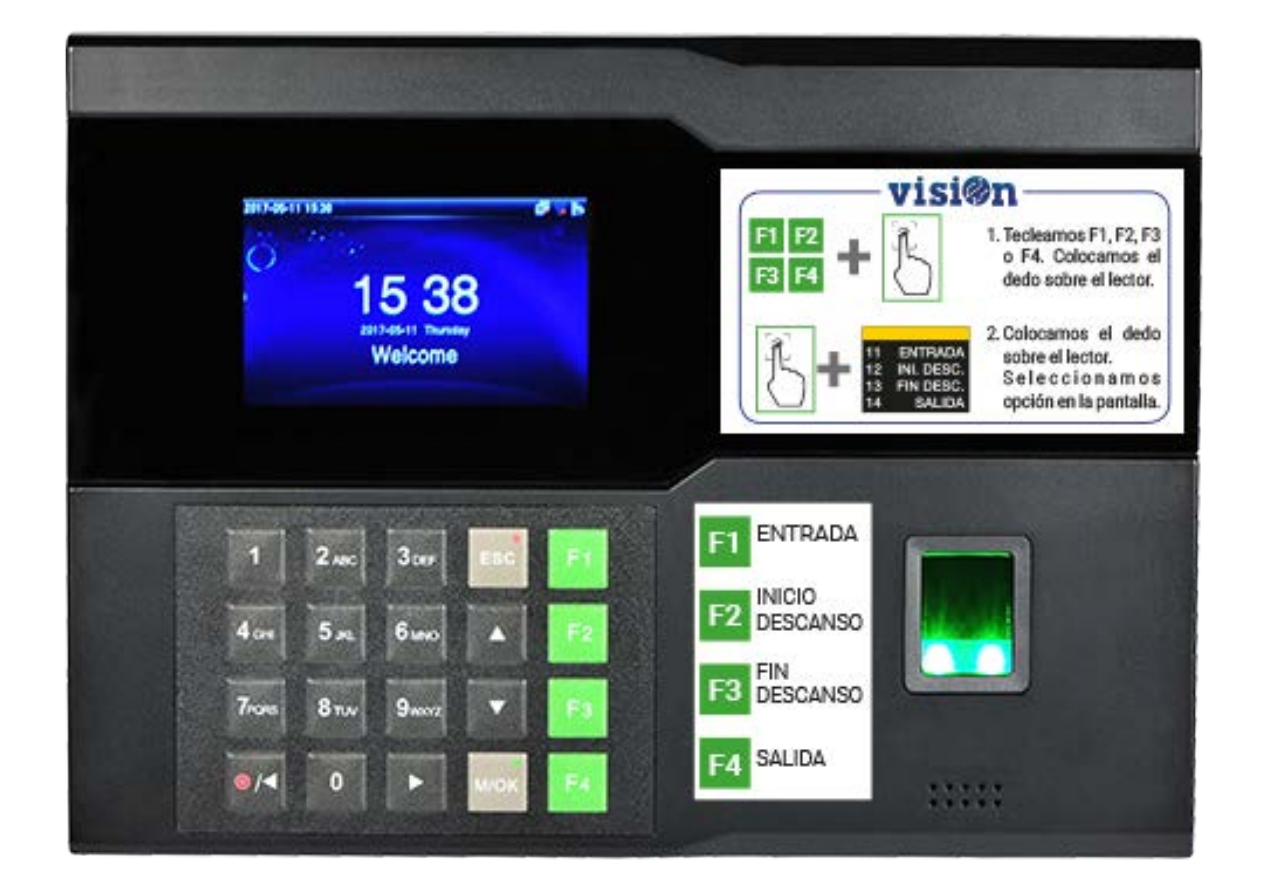

# Manual de configuración Versión 1.0

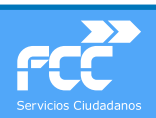

Departamento de Sistemas y Tecnologías de la Comunicación

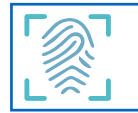

## Índice

| INTRODUCCIÓN                                                                                                    | PÁG. 2 |
|----------------------------------------------------------------------------------------------------|--------|
| DIAGRAMA DE CONFIGURACIÓN                                                                                                    |        |
| A CUESTIONES PREVIAS                                                                                                    |        |
| GUÍA RÁPIDA DE CONFIGURACIÓN                                                                                                    |        |
| <ul> <li>B GESTIÓN CONTRATA.</li> <li>1 Alta del Centro Trabajo</li> <li>2 Alta del fichador</li> <li>3 Importar trabajadores</li> </ul>                                                                                             | PÁG 6  |
| C GESTIÓN DEL ÁREA DE DATOS.<br>1 Creación del Área de Datos<br>2 Sincronización<br>3 Sincronización del Dispositivo<br>4 Asignar Área<br>5 Sincronizar todo                                                                         | PÁG 10 |
| D CONFIGURACIÓN DEL DISPOSITIVOS<br>1 Seleccionar idioma<br>2 Configurar conexión de red<br>3 Ajustes del servidor Cloud                                                                                                    | PÁG 13 |
| <ul> <li>E AJUSTES DEL DISPOSITIVO.</li> <li>1 Configurar pantalla</li> <li>2 Configurar fichajes</li> <li>3 Configurar teclas de función y valores de fichaje</li> <li>4 Tabla de teclas de función y valores de fichaje</li> </ul> | PÁG 16 |
| <ul> <li>F COMPROBAR FUNCIONAMIENTO</li> <li>1 Asignar huella dactilar</li> <li>2 Realizar proceso de fichaje</li> <li>3 Verificar en Gestión Centralizada de Recursos</li> <li>4 Verificar en Área de Contrata</li> </ul>           | PÁG 21 |

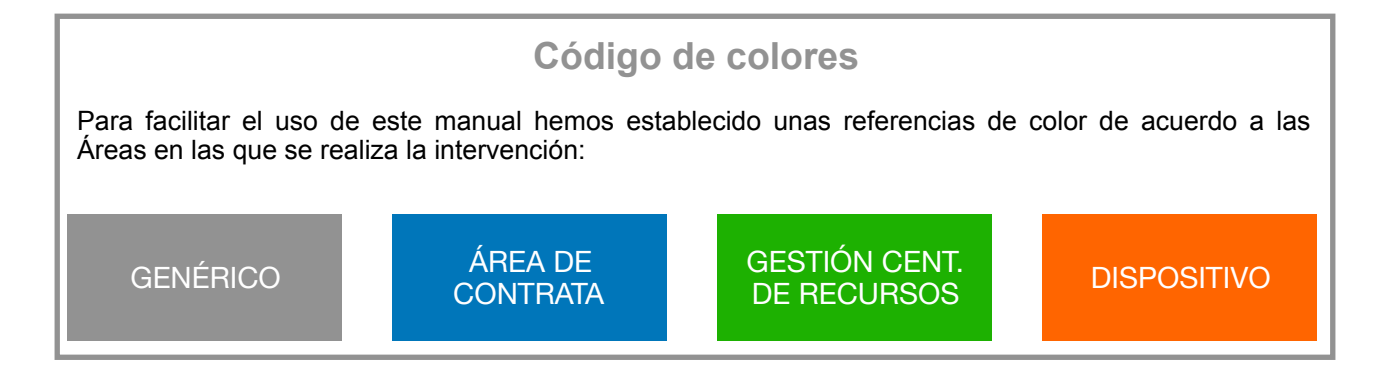

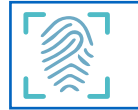

## INTRODUCCIÓN.

Proponemos a todas las contratas un sistema de control de la jornada laboral que integra, a través de la plataforma visiOn, el registro de accesos y salidas a los centros de trabajo, la identificación del trabajador y la sincronización inmediata de los datos con los sistemas de gestión de personal de la contrata.

Este sistema utiliza un dispositivo fichador con identificador a través de huella dactilar, tarjeta electrónica o contraseña, que transmite los datos registrados a la plataforma proporcionando un sistema de control de accesos y presencias inmediato, eficaz, ágil y automático.

Los datos de acceso y salida se transmiten al sistema de gestión por medio de internet, para lo que tendremos que configurar los tres entornos de software implicados en el proceso:

| ISION | <ul> <li>A Gestión Área de Contrata por medio de la aplicación "Control trabajos - presencias"</li> <li>Gestión del Centro de Trabajo</li> <li>Gestión de Terminales.</li> <li>Gestión de Trabajadores asignados al Centro de Trabajo.</li> </ul> La gestión de los trabajadores está sincronizada con el sistema INCORPORA y se vincula automáticamente. |
|-------|----------------------------------------------------------------------------------------------------|
| >     | <ul> <li>B Gestión Centralizada de Recursos, desde la que gestionaremos el área de datos:</li> <li>Alta del Área de Datos. Se creará con el código de la contrata.</li> <li>Alta del Dispositivo fichador en el Área de datos, identificado por medio de su número de serie.</li> <li>Sincronización del dispositivo desde el área de datos.</li> </ul>   |
| ZK    | C. <b>Entorno zk.fccma.com</b> proporcionado por el fabricante de los dispositivos, a través del que los fichadores se comunican con el sistema de gestión. La administración de este entorno es automática.                                                                                                    |

El último paso para poner en marcha el sistema será configurar el dispositivo fichador con los datos correctos para que se pueda conectar a la plataforma y enviar los datos registrados.

Los pasos para configurar correctamente estos entornos se describen en el presente manual.

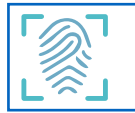

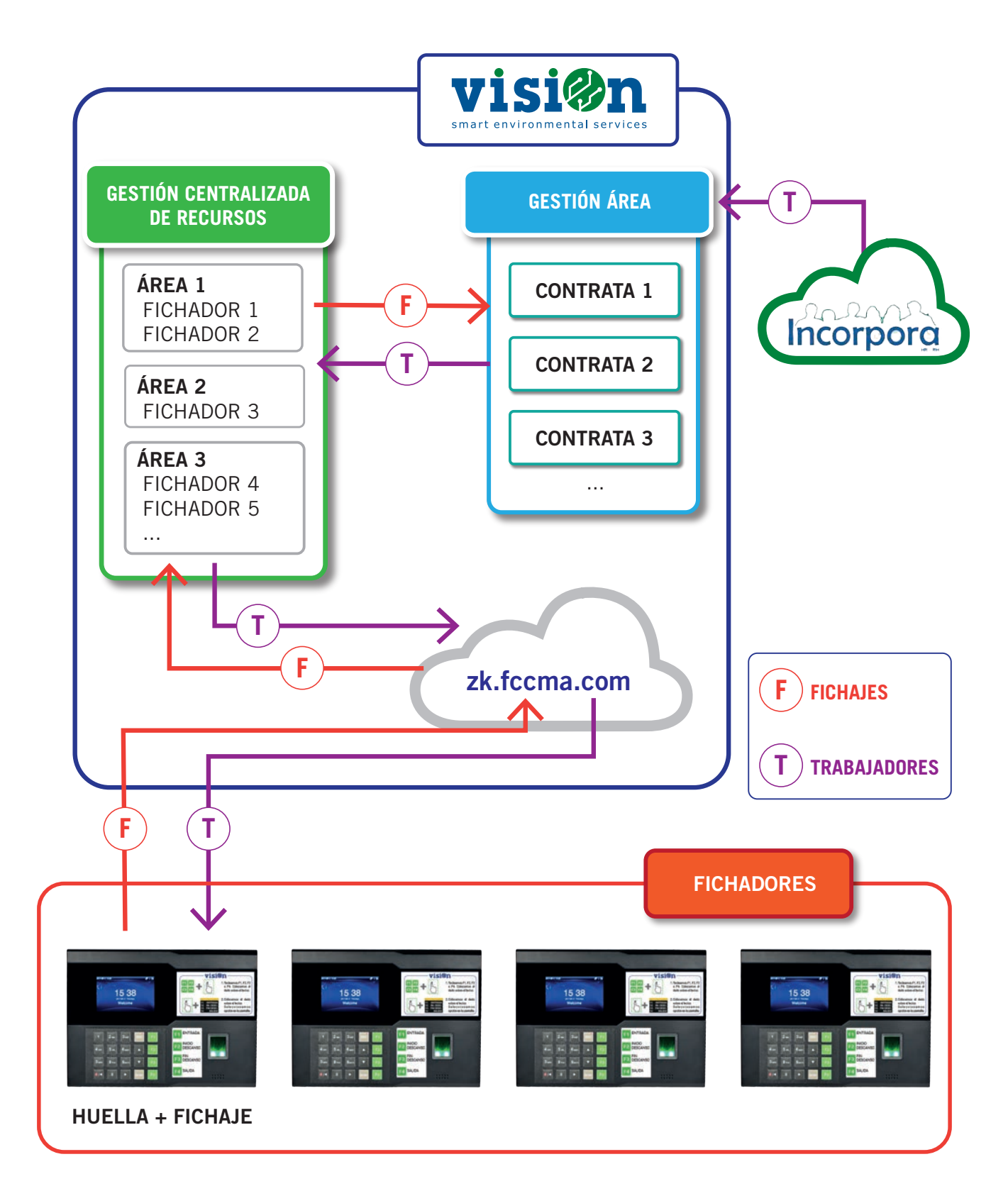

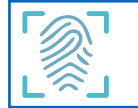

## **A.- CUESTIONES PREVIAS**

El objetivo de este documento es configurar un fichador ZK desde que se desembala hasta que se pone en funcionamiento en el centro de trabajo asignado. La puesta en marcha incluye la configuración del dispositivo y la sincronización, desde la plataforma visiOn, del fichador con su área de datos, contrata, centro de trabajo y trabajadores que van a utilizarlo.

Por esta razón, para configurar un dispositivo debemos disponer de la siguiente documentación:

- Acceso a "Gestión Centralizada de Recursos"
- Acceso al Área de Contrata y la aplicación "Control Trabajos Presencias"
- Tarjeta SIM con conexión de datos a internet y sin PIN
- Dispositivo completo en su embalaje con cable, fuente de alimentación, etc. Será necesario apuntar el número de serie, visible en la parte posterior del dispositivo.
- Código de la contrata para poder crear el Área de Datos.
- Código y nombre del Centro de Trabajo, creado previamente por el responsable de la contrata.
- Código de División a la que se facturará la conexión de datos que utilizará el dispositivo.
- Manual de configuración y Manual de usuario.

| FICHA PREVIA A LA INSTALACIÓN |                                          |            |  |  |  |
|-------------------------------|------------------------------------------|------------|--|--|--|
| Contrata                      | Código Contrata                          | Delegación |  |  |  |
| División                      | Código División                          | Delegación |  |  |  |
| Centro                        | Nombre Centro Trabajo                    | Delegación |  |  |  |
| Fichador                      | Número asignado a fichador en Contrata   | SS.CC.     |  |  |  |
| № Serie Disp.                 | Ver en etiqueta parte posterior fichador | SS.CC.     |  |  |  |
| Nº Teléfono                   | De la SIM instalada                      | SS.CC.     |  |  |  |
| Nº Tarjeta                    | De la SIM instalada                      | SS.CC.     |  |  |  |

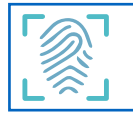

## **GUÍA RÁPIDA DE CONFIGURACIÓN**

| А |   | Completar Ficha datos previos                                              |
|---|---|----------------------------------------------------------------------------|
| В |   | Contrata: Control trabajos - Presencias                                    |
|   | 1 | Alta del Centro                                                            |
|   | 2 | Alta fichador: Código, Nº Serie, Centro, Tipo fichador                     |
|   | 3 | Importar trabajadores                                                      |
| С |   | Gestión Centralizada de Recursos                                           |
|   | 1 | Verificar la existencia del área y dar de alta                             |
|   | 2 | Sincronizar: El resultado se verifica en que el Código ZK es distinto de 0 |
|   | 3 | Sincronizar dispositivo – Debe aparecer el dispositivo sin área asignada   |
|   | 4 | Asignar Área (y zona horaria)                                              |
|   | 5 | Sincronizar todo – Validar OK                                              |
|   | 6 | Comprobar que "validar" está activo y se han descargado los trabajadores.  |
| D |   | Conexión Dispositivo                                                       |
|   |   | Introducir tarjeta SIM                                                     |
|   |   | Encender equipo                                                            |
|   | 1 | Configurar Idioma                                                          |
|   | 2 | Configurar conexión red                                                    |
|   | 3 | Configurar ajustes servidor Cloud (Asignar a dominio)                      |
| Е |   | Configuración Dispositivo                                                  |
|   | 1 | Configurar pantalla                                                        |
|   | 2 | Configurar fichajes                                                        |
|   | 3 | Definir teclas de función                                                  |
|   | 4 | Definir valor fichaje                                                      |
|   | 5 | Asignar una huella de prueba                                               |
|   | 6 | Hacer un fichaje de cada tipo F1, F2, F3 y F4                              |
| F |   | Validar sincronización                                                     |
|   |   | Gestión centralizada recursos – Existe fichaje                             |
|   |   | Contrata – Existe fichaje                                                  |

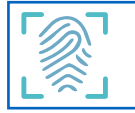

## **B.- GESTIÓN CONTRATA**

## 1.- Alta del Centro de Trabajo

La Contrata habrá informado del código y nombre del área de datos y habrá creado el Centro de Trabajo al que se asignará el fichador.

Con estos datos, desde la aplicación "Control Trabajos – Presencias / Estructuras / Centros de Trabajo / Centros" damos de alta el Centro de Trabajo.

En este apartado es necesario, dar de alta todos los Centros de trabajo en los cuales se quiera registrar los fichajes de los trabajadores.

Los Centros que se deben dar de alta son:

- Centros de trabajo gestionados desde la Contrata; se deben dar de alta con el mismo código asignado en "Gestión Contrata / Gestión de Recursos / Instalaciones / Centros de trabajo".
- Centros de trabajo que no están gestionados por la contrata, pero en los que prestan servicio trabajadores cuyo horario hemos de controlar; por ejemplo, centros de trabajo externos o centros de trabajo propiedad del cliente.

|                      |                  |            |              |              |            | 🗙 Cancelar 🗸          | Aceptar |
|----------------------|------------------|------------|--------------|--------------|------------|-----------------------|---------|
| Código:              | Denominación: Pr | ueba       |              |              |            | Tipo: 脊 85 - Oficinas | ,       |
| Dirección: Las       | ablas            |            |              |              |            |                       |         |
| Observaciones:       |                  |            |              |              |            |                       |         |
| Código NAR.<br>Obsen | vaciones         |            |              |              |            |                       |         |
| Variables:           | Variable         |            | V            | alor         |            | Observaciones         |         |
|                      |                  | Ord Beried | o Frequencia | Hora inicio  | Harafaal   | Tino trabaia          |         |
| Horarios:            | Puesto trabajo   | Ulu Pellou | o neodenoid  | nora micio   | nora iinai | ripo trabajo          |         |
| Horarios:            | Puesto trabajo   | olu Pellou | o ricodenoid | Tiora Inicio | Hora linai | hpo trabajo           |         |
| Horarios:            | Puesto trabajo   | ord Period |              | Tiola Inicio | nora linai | ripo trabajo          |         |
| Horarios:            | Puesto trabajo   |            |              | Hora micio   | Hora linai | npo nabajo            |         |
| Horarios:            | Puesto trabajo   |            |              |              | Hora Imai  | npo nabajo            |         |
| Horarios:            | Puesto trabajo   | ora Period |              |              | nola lilla | npo nabajo            |         |

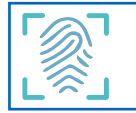

## 2.- Alta del Fichador

A continuación procedemos a dar de alta el fichador desde "Control Trabajos – Presencias / Estructuras / Fichadores"

Recuerde rellenar TODOS los campos obligatorios.

| Insertar Terminales multicentro |                 |        |                                                   |  |  |  |  |
|---------------------------------|-----------------|--------|---------------------------------------------------|--|--|--|--|
|                                 |                 |        | 🗙 Cancelar 🗸 Aceptar 🗸 Aceptar y Salir            |  |  |  |  |
| Código: *                       | Denominación: * |        | Tipo terminal: IN05 - Fichador biométrico Linux 🔹 |  |  |  |  |
| Número serie: *                 | Centro: *       | •      | Dir. Postal:                                      |  |  |  |  |
| Observaciones:                  |                 |        |                                                   |  |  |  |  |
| Centros:                        | Centro          | Código | Observaciones                                     |  |  |  |  |
|                                 |                 |        |                                                   |  |  |  |  |
|                                 |                 |        |                                                   |  |  |  |  |
|                                 |                 |        |                                                   |  |  |  |  |

Deberemos rellenar el campo "Código" con el número asignado por nosotros y "Denominación" con un nombre que nos resulte útil para identificarlo. El "Tipo de Terminal" será, salvo instrucción en contra, "IN05 Fichador biométrico Línux".

Es muy importante rellenar sin errores el número de serie. Deberíamos tenerlo apuntado en la "Ficha Previa" pero, en todo caso, podremos encontrarlo en la etiqueta situada en la parte trasera del fichador.

En el campo "Centro" debemos seleccionar el Centro de Trabajo que hemos dado de alta en el paso anterior.

En el caso de que un fichador sirva para registrar entradas/salidas en varios Centros de Trabajo, se definirá como centro principal el centro donde se encuentre instalado el dispositivo.

Los **centros secundarios** en los que se habilitará el fichaje se asignarán en la grid de "Centros". A cada centro se le asignará un código (hasta un máximo de 3 centros alternativos) que servirá para diferenciarlos en los botones del fichador.

| Modificar Terminales multicentro            | ×                                                 |
|---------------------------------------------|---------------------------------------------------|
|                                             | 🗙 Cancelar 🗸 Aceptar                              |
| Código: 12 Denominación: prueba             | Tipo terminal: IN05 - Fichador biométrico Linux • |
| Observaciones:                              |                                                   |
| C Insertar Terminales multicentro - centros | ×                                                 |
|                                             | 🗙 Cancelar 🗸 Aceptar 🗸 Aceptar y Salir            |
| Terminal: 12 - prueba                       |                                                   |
| Centro: 2 - Centro alternativvo 🔹 Código:   | *                                                 |
| Observaciones:                              | Centro 2                                          |
|                                             | Centro 4                                          |

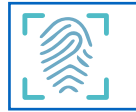

## 3.- Importar Trabajadores

El siguiente paso consiste en importar los trabajadores que deben estar informados por la contrata con su código de INCORPORA, Para ello entramos en "Control Trabajos – Presencias / Estructuras / Trabajadores" y ejecutamos el proceso "Solicitud trabajadores Incorpora"

| visi       | n Pru             | ebas fichado    | res linux ((      | 500fic)-Contr  | ol trabajos - j | presencias | ▼ Contro            | l trabajos - p    | oresencias         |
|------------|-------------------|-----------------|-------------------|----------------|-----------------|------------|---------------------|-------------------|--------------------|
| Trabaja    | dores             | Es              | tados             |                | Variables       | ļ,         | Variables evo       | olutivas          |                    |
| Q Consulta | r Vistas          | • 🧕 I           | nformes           | Trabajad       | ores            |            |                     | E                 |                    |
| Traba      | jadores           | 🚺 🕜 So          |                   | ajadores Incor | pora            |            |                     |                   |                    |
| Código     | Tipo<br>documento | Nº<br>documento | Nº Seg.<br>Social | Apellido 1     | Apellido 2      | Nombre     | Cat.<br>profesional | Puesto<br>trabajo | Fecha<br>antigüeda |

Al ejecutar el proceso de Importación desde Incorpora, en el apartado de Proyectos, se encuentran disponibles todos los Proyectos asociados a esta contrata, es preciso identificar correctamente el Proyecto que se encuentre vigente.

| Importación desde Incorp | oora                      |                     | × |
|--------------------------|---------------------------|---------------------|---|
|                          | ×                         | Cancelar (1) Lanzar |   |
| Fecha: 12/12/2           | 019                       |                     |   |
| Proyecto: 1968 -         | LIMP. COL. GANDIA (F849)  | •                   |   |
| 1968 - L                 | IMP. COL. GANDIA (F849)   |                     | - |
| 1FPN - L                 | Limp. Edif. Gandia (S001) |                     |   |

En el caso de no tener disponible ningún Proyecto al ejecutar el proceso de Importación desde Incorpora, debemos importar los datos de la contrata en el apartado "Gestión Contrata / Sistemas de Gestión y otros / Datos Generales / Datos Iniciales".

| Importación desde Incorpora | ×          |
|-----------------------------|------------|
|                             | X Cancelar |
| Fecha: 12/12/2019           |            |
| Proyecto:                   | •          |
|                             | <b>_</b>   |

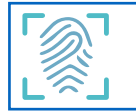

Para importar los datos de contrata y tener disponibles los Proyectos realizamos el siguiente proceso de actualización en "Gestión Contrata / Sistemas de Gestión y otros / Datos Generales / Datos Iniciales / Identificación":

| visi@n Colegia                      | os y Edificios Gandía (651162)-Ges             | tión contrata 🔻 Gestión de recursos                      | Gestión a      | mbiental y energética                           | Gestión del servicio       | Sistema de Gestión      | y otros         |                      |       |
|-------------------------------------|------------------------------------------------|----------------------------------------------------------|----------------|-------------------------------------------------|----------------------------|-------------------------|-----------------|----------------------|-------|
| Identificación                      | Proyectos SAP Horai                            | rios de trabajo Turnos Hoja de Ruta                      | a              | Calendario                                      |                            |                         |                 |                      |       |
| Q Consultar 🖓 Vistas 🔹              | a Informes                                     |                                                          |                |                                                 |                            |                         |                 |                      |       |
|                                     |                                                |                                                          |                |                                                 |                            |                         |                 |                      |       |
| Registros:                          | Procesos *                                     |                                                          | Import         | ación contrata                                  |                            |                         | ×               |                      |       |
| Identificación                      |                                                | 4(A)                                                     |                |                                                 | ſ                          |                         |                 |                      |       |
| Delegación                          | Código                                         | Deportinación                                            |                |                                                 | l                          | X Cancelar Lan          | visiones SAI    | P U.O. Incorpora     |       |
|                                     |                                                |                                                          | Introdu        | zca el código de contrata                       | i que se debe gestionar de | sde este área de parque |                 |                      |       |
|                                     |                                                |                                                          | Los dat        | os se importarán del áre                        | a general de integración d | e datos                 |                 |                      |       |
|                                     |                                                |                                                          |                | elegación: 651 - Levante                        | e II                       |                         |                 |                      |       |
|                                     |                                                |                                                          |                | Contrata:                                       |                            |                         |                 |                      |       |
|                                     |                                                |                                                          |                |                                                 |                            |                         |                 |                      |       |
|                                     |                                                |                                                          |                |                                                 |                            |                         |                 |                      |       |
|                                     |                                                |                                                          |                |                                                 |                            |                         |                 |                      |       |
|                                     |                                                |                                                          |                |                                                 |                            |                         |                 |                      |       |
|                                     |                                                |                                                          |                |                                                 |                            |                         |                 |                      |       |
|                                     |                                                |                                                          |                |                                                 |                            |                         |                 |                      |       |
|                                     |                                                |                                                          |                |                                                 |                            |                         |                 |                      |       |
|                                     |                                                |                                                          |                |                                                 |                            |                         | ,               |                      |       |
| visi@n Colegios y Edificios Gar     | ndia (651162)-Gestión contrata 🔻 Gestión de re | icursos Gestión ambiental y energética Gestión del servi | cio Sistema de | Gestión y otros                                 |                            |                         |                 | ີ້ ວາ                | 1     |
| Identificación Proyectos SA         | P Horarios de trabajo Turmos Hoj               | a de Ruta Calendario                                     |                |                                                 |                            |                         |                 |                      | -     |
| Q Consultar 🗘 Vistas 🔹 👰 Informer   |                                                |                                                          |                |                                                 |                            |                         |                 |                      |       |
| Registros 1/1 gla Procesos          |                                                |                                                          |                |                                                 |                            |                         |                 |                      | _     |
| Identificación<br>Delegación Código | DM inconstants contracts                       | Empresa                                                  | FI.Pied ET     | ermina Divisiones SAP                           | 0.0 Incorpore              |                         |                 | Binnetis             | _     |
| > 651 - Levante II 162              | LIMP.COL.Y EDIF.GANDIA                         | F1849651 - FCCSA-Levante II (6                           |                | 1968,1FPN                                       |                            |                         |                 |                      |       |
|                                     |                                                |                                                          |                |                                                 |                            |                         |                 |                      |       |
| Variables de Contratas 🚦            | 8                                              |                                                          |                | Proyectos SAP :                                 |                            |                         |                 |                      | •     |
| Parámetro                           | Valor                                          |                                                          |                | Código De                                       | scripción Socieda          | ed Elinicio - El Final  | Final Contratos | Prod. mes Producción | Deuda |
| div_sap - División SAP              | 1968                                           |                                                          |                | > 1968 LIMP COL GANDIA<br>1FPN Limp Edit Gandia | F849<br>S001               | 07/06/2005 31/03/2014   | 0               | 0 0,0                |       |
|                                     |                                                |                                                          |                |                                                 |                            | 200 C                   |                 |                      |       |

Con esto tendremos configurado el primer entorno y podremos empezar a configurar el siguiente paso en "Gestión Centralizada de Recursos

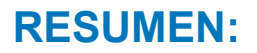

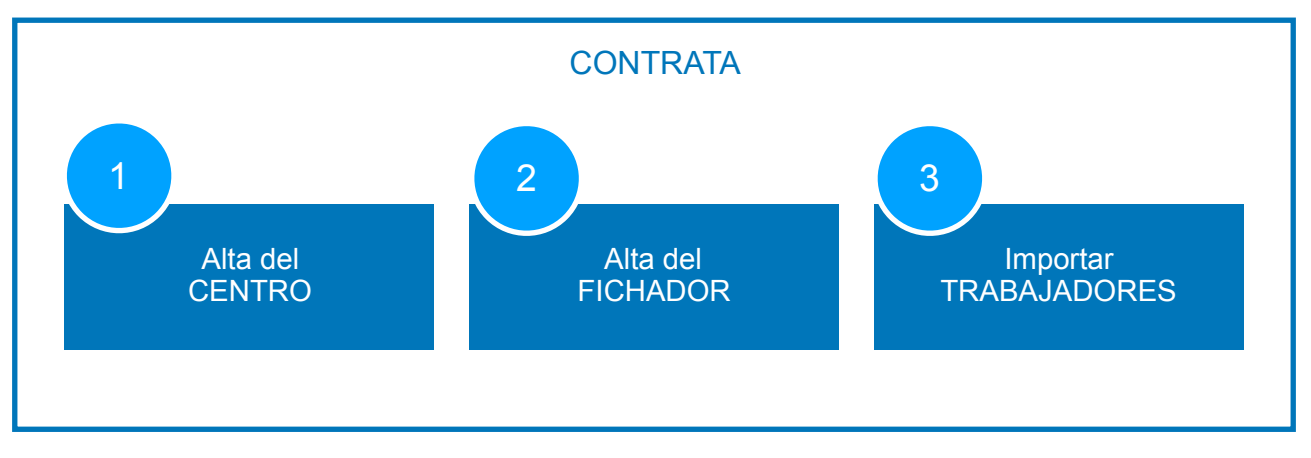

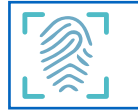

## **C.- GESTIÓN DEL ÁREA DE DATOS**

Es necesario disponer de un área de Datos a la que se vincularán tanto los dispositivos como las contratas y que se encargará de distribuir los datos entre ellos en la dirección adecuada.

## 1.- Creación del Área

Crearemos el Área desde "Gestión Centralizada de Recursos / Gestión Fichadores / Definición Dispositivos / Áreas". El Área creada se identificará mediante el código de la Contrata (Código), y mediante el Nombre de la Contrata (Código vision que se selecciona por medio de un desplegable):

| Código: Se corresponde con el código de la delega                                | ción más el código de la contrata                                                                |
|----------------------------------------------------------------------------------|--------------------------------------------------------------------------------------------------|
| Insertar Fichadores: ireas                                                       | ×                                                                                                |
|                                                                                  | 🗙 Cancelar 🗸 Aceptar 🗸 Aceptar y Salir                                                           |
| Código: * Código ZK:                                                             |                                                                                                  |
| Codigo Visión: *                                                                 | Destino: portal - Portales federados                                                             |
| Observaciones:                                                                   |                                                                                                  |
| Última validaci: DD/M M/YYYY HH:mm:                                              |                                                                                                  |
| Activo: 🗸                                                                        |                                                                                                  |
| Nº Fichadores:                                                                   |                                                                                                  |
|                                                                                  |                                                                                                  |
|                                                                                  |                                                                                                  |
| Código Vision: Código de la BB.DD de la contrata.<br>Seleccionar del desplegable | Destino: Alojamiento de la Contrata<br>donde se enviarán los datos.<br>Por defecto será "Portal" |

## 2.- Sincronización

Una vez creada el área de datos, es necesario sincronizar el sistema, ejecutando el proceso de "Sincronizar Áreas"

| V  | 'isi@1         | ] Gestión  | centralizada de recursos (i | 600gcr)-Gestión centralizada de rec | cursos 🔻 Gestión gasolineras Gesti | ón fichadores Gestión dispositivos |                     |                                                                                                    |               |
|----|----------------|------------|-----------------------------|-------------------------------------|------------------------------------|------------------------------------|---------------------|----------------------------------------------------------------------------------------------------|---------------|
|    | Áreas          |            | Dispositivos                | Fichajes                            |                                    |                                    |                     |                                                                                                    |               |
| C  | Consultar      | 🍞 Vistas 🔹 | Codi                        | go Visión                           | E Destino                          | E                                  |                     |                                                                                                    |               |
| Re | gistros: 32/32 | (          | 2 Procesos                  |                                     |                                    |                                    |                     |                                                                                                    |               |
|    | Áreas          |            | Sincronizar todo            |                                     |                                    |                                    |                     |                                                                                                    |               |
|    | Código         | Código ZK  | Sincronizar areas           | o Visión                            | Destino                            | Observaciones                      | Última validación   | Activo                                                                                                    | Nº Fichadores |
| >  | 1              | 1          | Sincronizar dispositivo     | s centralizada de recursos          | portal - Portales federados        |                                    | 10/12/2019 11:00:00 |                                                                                                    |               |
|    | 600.002        | 46         | ma_prc_600_002 - Divi       | sión M.A                            | portal - Portales federados        |                                    | 10/12/2019 11:00:00 |                                                                                                    |               |
| -  | 600.999        | 48         | ma_prc_600_fic - Pruel      | bas fichador                        | parametrizacion - Parametrizaci    |                                    | 10/12/2019 11:00:00 | Image: A start of the start of the start | 1             |
|    | 609.234        | 62         | ma_prc_609_234 - Alm        | uñecar                              | portal - Portales federados        |                                    | 10/12/2019 11:00:00 |                                                                                                    | 2             |
|    | 615.100        | 59         | ma_prc_615_100 - Las        | Palmas de GC. Servicios Compl       | portal - Portales federados        |                                    | 10/12/2019 11:00:00 | $\checkmark$                                                                                                    | 4             |
|    | 615.116        | 60         | ma_prc_615_116 - Las        | Palmas GC RSU                       | portal - Portales federados        |                                    | 10/12/2019 11:00:00 | $\checkmark$                                                                                                    |               |
|    | 615.139        | 55         | ma_prc_615_139 - Telc       | le RSU, LV y Playas                 | portal - Portales federados        |                                    | 10/12/2019 11:00:00 | $\checkmark$                                                                                                    | 1             |
|    | 615.146        | 54         | ma_prc_615_146 - Aru        | cas II - UTE                        | portal - Portales federados        |                                    | 10/12/2019 11:00:00 | I                                                                                                    | 1             |
|    | 615.151        | 52         | ma_prc_615_151 - Teld       | le Jardines                         | portal - Portales federados        |                                    | 10/12/2019 11:00:00 | $\checkmark$                                                                                                    | 1             |
|    | 615.156        | 50         | ma_prc_615_156 - Tias       | s SU, Jardines y Playas             | portal - Portales federados        |                                    | 10/12/2019 11:00:00 | I                                                                                                    | 1             |
|    | 615.160        | 56         | ma_prc_615_160 - Pue        | rto Rosario RSU y LV                | portal - Portales federados        |                                    | 10/12/2019 11:00:00 | $\checkmark$                                                                                                    | 1             |
|    | 615.161        | 53         | ma_prc_615_161 - Mar        | pol Recogida Buques Puerto          | portal - Portales federados        |                                    | 10/12/2019 11:00:00 | 1                                                                                                    | 1             |
|    | 615.163        | 51         | ma_prc_615_163 - San        | Bartolome RSU, LV y Playas UTE      | portal - Portales federados        |                                    | 10/12/2019 11:00:00 | $\checkmark$                                                                                                    | 1             |
|    | 615.183        | 57         | ma_prc_615_183 - San        | tiago del Teide                     | portal - Portales federados        |                                    | 10/12/2019 11:00:00 |                                                                                                    | 1             |

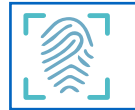

Para asegurarnos de que la sincronización se ha realizado con éxito deberemos comprobar que el "Código ZK" se ha asignado automáticamente y es distinto de "0". Para ello entramos en "Gestión Centralizada de Recursos / Gestión Fichadores / Definición Dispositivos / Dispositivos"

| visi@n Gestión centralizada de recu                                                                                                    | rsos (600gcr)-Gestión ce | ntralizada de recursos 🔻 | Gestión pasolineras Destión hch | adores Gesti | òn dispositivos | i.       |          |                     |               |                        |                   | = <sup>*</sup> 321 |
|----------------------------------------------------------------------------------------------------|--------------------------|--------------------------|---------------------------------|--------------|-----------------|----------|----------|---------------------|---------------|------------------------|-------------------|--------------------|
| Areas Dispositivos                                                                                                    | Fichajes                 |                          |                                 |              |                 |          |          |                     |               |                        |                   |                    |
| Q Consultar 🔾 Vissas •                                                                                                    | Área -                   |                          | E                               |              |                 |          |          |                     |               |                        |                   |                    |
| Registros 67/67                                                                                                    | 1                        | K                        |                                 |              |                 |          |          |                     |               |                        |                   |                    |
|                                                                                                    | Dispositivos             |                          |                                 |              |                 |          |          |                     |               |                        | م الم الحر        |                    |
| 29 - ma_prc_627_130 - LHospitalet de Liobreg<br>2 30 - ma_prc_650_764 - Paiporta - Piscina expl                                                                                                    | Dispositivo              | Nombre                   | 200 A                           | Timezone     | Registrador     | Fichadol | Validado | Fecha validación    | Observaciones | Feca ultima validación | Codgo en ZK Ac en | N* Fichages        |
| (v) 32 - ma_prc_650_763 - Manises - Piscina expl                                                                                                    | > BRWU192260010          | 178.139.154.215          | ma_prc_627_130 - LHospitalet    | Etc/GMT+2    | E1              | 222      | 63       | 10/12/2019 11:00:03 |               | 10/12/2019 11:00:01    | 9 8               | 1                  |
| [v] 33 - ma_prc_650_765 - Alboraia - Piscina expli<br>20 Alboraia - Piscina explicit<br>20 Alboraia - Piscina explicit<br>20 Albor | BRWU192260012            | 178.139.102.14           | ma_prc_600_fic - Prueba fichad  | Etc/OMT+2    | 1               | 12       | 1        | 10/12/2019 11:00:04 |               | 10/12/2019 11:00:01    | 63 6              | 124.1              |
| V 34 - ma_prc_sop_1ov - Poola validona strpict.                                                                                                    | BRWU192260026            | 31.4.111.111             | ma_prc_615_100 - Las Palmas     | Etc/GMT+1    | 2               | 13       | 2        | 10/12/2019 11:00:04 |               | 10/12/2019 11:00:01    | 76                |                    |
| V 36 - ma_prc_650_799 - Catarrola - Piscina expl                                                                                                    | BRWU192260029            | 77.209.111.38            | ma_prc_615_164 - San Miguel d   | Etc/GMT+2    |                 | 31       |          | 10/12/2019 11:00:04 |               | 10/12/2019 11:00:01    | 72 6              |                    |
| V 37 - ma_prc_650_789 - LEliana - Piscina explot                                                                                                    | BRWU192260037            | 47.59.49.137             | ma_prc_615_139 · Telde RSU, L   | Etc/GMT+1    |                 | 11       |          | 10/12/2019 11:00:03 |               | 10/12/2019 11:00:01    | 69                |                    |
| (v) 38 - ma_prc_627_110 - Mataró                                                                                                    | BRWU192250040            | 47.59.54.104             | ma_prc_615_100 - Las Palmas     | Etc/GMT+1    | 80              |          |          | 10/12/2019 11:00:03 |               | 10/12/2019 11:00:01    | 75. 6             |                    |
| [v] 39 - ma_prc_665_743 - EcoGondomar                                                                                                    | BRWU192260042            | 47.60.68.126             | ma_prc_615_163 - San Bartolo    | Etc/GMT+1    | 2               | 11       | 1        | 10/12/2019 11:00:03 |               | 19/12/2019 11:00:01    | 65                | 5.0                |
| 2 41 - ma, prc, 627, 162 - Algeniona eostoria                                                                                                    | 8RWU192260045            | 47.59.77.116             | ma_prc_615_161 - Marpol Reco    | Etc/GMT+1    | 50              | 11       |          | 10/12/2019 11:00:02 |               | 10/12/2019 11:00:01    | -67 8             |                    |
| 43 - ma. prc. 668, 190 - Txinoundiko Garbiketa                                                                                                    | BRWU192260046            | 31.4.102.202             | ma_prc_615_160 - Puerto Rosar_  | Etc/GMT+1    | 1               | 11       | 1        | 10/12/2019 11:00:02 |               | 10/12/2019 11:00:01    | 70 8              |                    |
| 44 - ma_prc_668_979 - San Sebastián/Donost                                                                                                    | BRWU192260047            | 62 174 18 242            | ma_prc_609_234 - Almuñecar      | Etc/GMT+2    | R               | 12       | E.       | 10/12/2019 11:00:02 |               | 10/12/2019 11:00:01    | 82 6              |                    |
| ✓ 48 - ma prc 600 ftc - Prueba fichadores Linux                                                                                                    | EPW11102260546           | 47 60 60 713             | ma nor 650 TOP, Catacinia, Pr   | Dir-IGMTe1   | 621             | 1.6      | 121      | 10/12/2019 11:00:02 |               | 10/12/2010 11:00:01    |                   |                    |

Una vez que hemos verificado la sincronización del dispositivo, debemos empezar con la configuración del fichador.

## 3.- Sincronización del Dispositivo

Volvemos a "Gestión Centralizada de Recursos / Gestión Fichadores / Definición Dispositivos / Dispositivos" y ejecutamos el proceso de "Sincronizar Fichadores". Refrescamos la consulta y nos debe aparecer el dispositivo sin área asignada:

| visi@n «              | Gestión centralizada de recurso: | s (600gcr)-Gestión cen | tralizada de recursos 🛛 🔻 | Gestión gasolineras | Gestión fichado |
|-----------------------|----------------------------------|------------------------|---------------------------|---------------------|-----------------|
| Áreas                 | Dispositivos                     | Fichajes               |                           |                     |                 |
| Q Consultar           | tas 🔹                            | Área 48                | I                         |                     |                 |
| Registros: 1/1        | Procesos •                       |                        |                           |                     |                 |
| •🗄 🖨 🔂 🖸              | )                                | itivos                 | 🛛 🔀 💋                     | a   🗸   🔍 👘         | <u>.</u>        |
| ✓ 48 - ma_prc_600_fic | - Prueb 🕝 Comprobar códigos      | de fichador itivo      | Nombre                    | Área                |                 |
|                       | >                                | BRWU192260012          | 178.139.102.14            |                     | F               |

## 4.- Asignar Área (y zona horaria)

Continuamos en "Gestión Centralizada de Recursos / Gestión Fichadores / Definición Dispositivos / Dispositivos". Seleccionamos el fichador que estamos configurando, editamos y seleccionamos el Área en el desplegable. Debemos asegurarnos de que el área seleccionada se encuentra en la zona horaria correspondiente. Si es necesario, la cambiamos en el desplegable. Aceptamos.

| Modificar Fichado | pres: Dispositivos                                    |                   | ×                                      |
|-------------------|-------------------------------------------------------|-------------------|----------------------------------------|
|                   |                                                       |                   | X Cancelar V Aceptar                   |
| Dispositivo:      | BRWU192260012                                         | Nombre: 178.139.1 | 102.14                                 |
| Área:             | 48 - ma_prc_600_fic - Prueba fichad 🔻                 |                   |                                        |
| Timezone:         | 1 - ma_prg_600_gcr - Gestión centralizada de residuos |                   |                                        |
| Fichador Vision:  | 1 - ma_prg_600_gcr - Gestión centralizada de recursos | 1:30:04           | Fecha Ult. Valid.: 26/11/2019 11:30:00 |
| Observaciones:    | 29 - ma_prc_627_130 - L'Hospitalet de Llobregat       |                   |                                        |
|                   | 30 - ma_prc_650_764 - Paiporta - Piscina explotación  |                   |                                        |

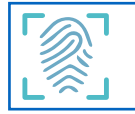

## 5.- Sincronizar todo

En la pestaña de Áreas "Gestión Centralizada de Recursos / Gestión Fichadores / Definición Dispositivos / Áreas" ejecutamos el proceso de "Sincronizar Todo". Este proceso debe sincronizar las áreas, los dispositivos y, si todo está correcto, los trabajadores dados de alta desde INCORPORA.

## **RESUMEN**:

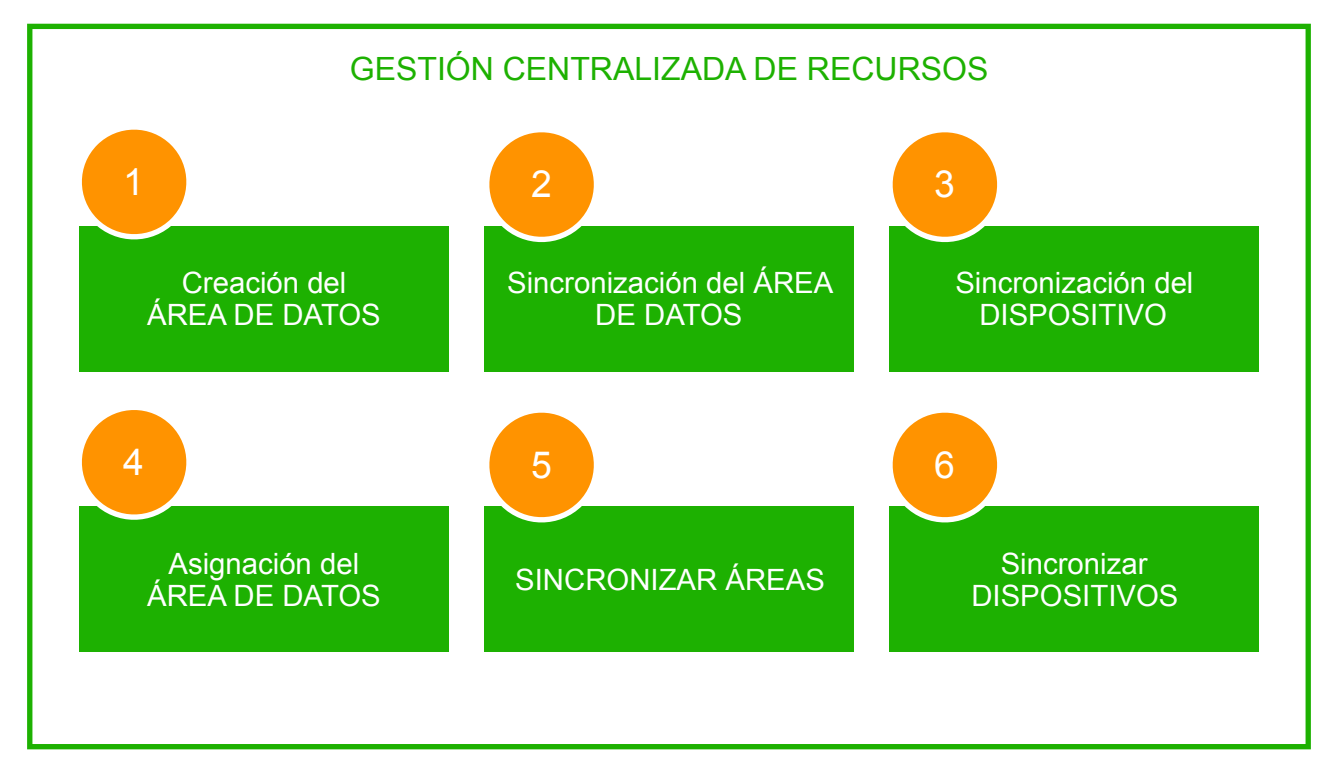

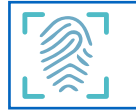

## **D.- CONFIGURACIÓN DEL DISPOSITIVO**

Introduzca la tarjeta SIM en el fichador, conecte el equipo a la corriente y enciéndalo. A continuación comenzaremos con la configuración del fichador.

La configuración de equipo se realiza por medio del teclado alfanumérico con las siguientes funciones para las teclas:

| Tecla | Función                        |
|-------|--------------------------------|
|       | Desplazamiento hacia arriba    |
|       | Desplazamiento hacia abajo     |
|       | Desplazamiento izquierda       |
|       | Desplazamiento derecha         |
| M/OK  | Seleccionar                    |
| ESC   | Volver atrás / Aceptar cambios |

En los campos de texto la tecla "▶" permite la selección del modo de entrada; pulse esta tecla para seleccionar Mayúsculas, todo en minúsculas, números y signos de puntuación. Los signos tienen dos niveles, pulse la tecla "▼" para subir o bajar de nivel.

#### 1.- Seleccionar idioma

El idioma por defecto del equipo es "Inglés". Cambie a "español" de la siguiente manera:

Pulsar "Menú/OK / Personalizar / Interfaz usuario / idioma", seleccione y busque el idioma en que desea trabajar con el dispositivo. Acepte.

| -                      | -               | Menu princip | al                     |              |
|------------------------|-----------------|--------------|------------------------|--------------|
|                        |                 | -            |                        |              |
|                        |                 |              |                        |              |
| Gestion de<br>Usuarios | Privilegios     | Opc.Comun.   | Sistema                | Personalizar |
| 2                      |                 |              |                        |              |
|                        |                 |              | 00                     |              |
| Gestor de<br>datos     | Acceso          | Gestión USB  | Busqueda<br>asistencia | Impresión    |
|                        | Inte            | erfaz de usu | ario                   | 3            |
| Fondo de par           | ntalla          |              |                        |              |
| Idioma                 |                 |              |                        | Español      |
| Bloquear tecl          | a apagado       |              |                        | ON           |
| Tiempo espe            | ra menú (s)     |              |                        | 60           |
| T                      |                 |              |                        |              |
| nempo para             | diapositivas (s | :)           |                        | Ninguno      |

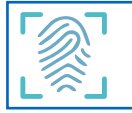

#### 2.- Configurar conexión de red

- 1. Insertar tarjeta SIM en la ranura que encontrará en la parte posterior del fichador.
- 2. Acceder a "Menú / Op. Comunicación / Red móvil"
- 3. Introduzca correctamente los datos de configuración.

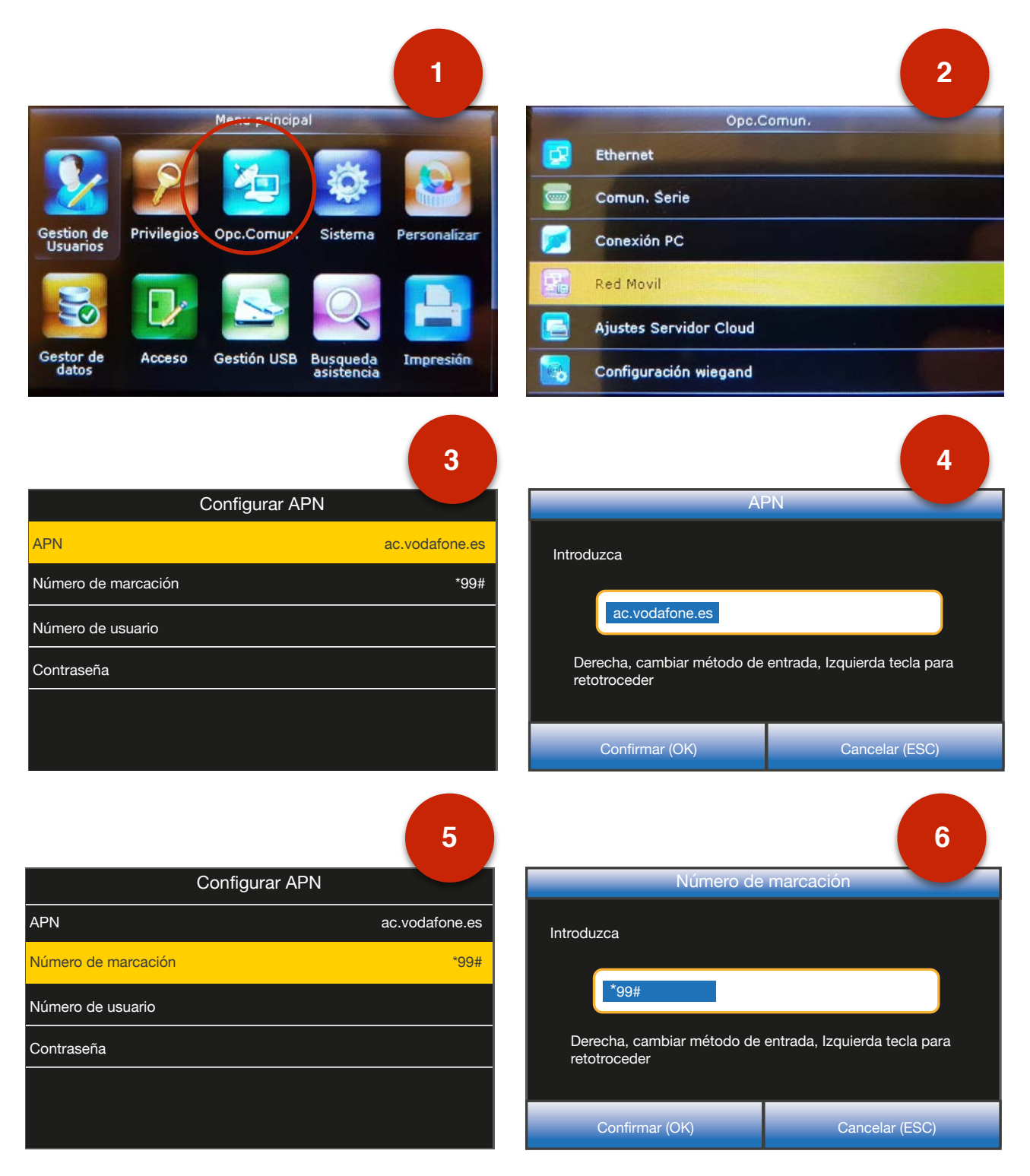

Dejar en blanco el "Número de Usuario" y la "Contraseña"

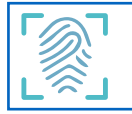

### 3.- Ajustes Servidor Cloud (asignar a dominio)

- 1. Acceder a "Menú / Op. Comunicación / Ajustes Servidor Cloud"
- 2. Introduzca correctamente los datos de configuración:

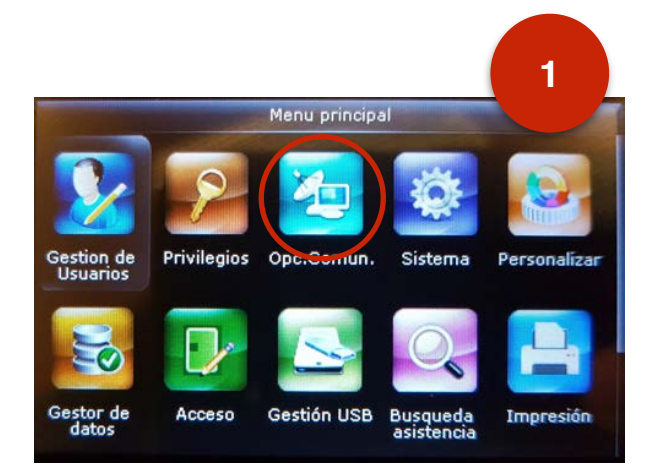

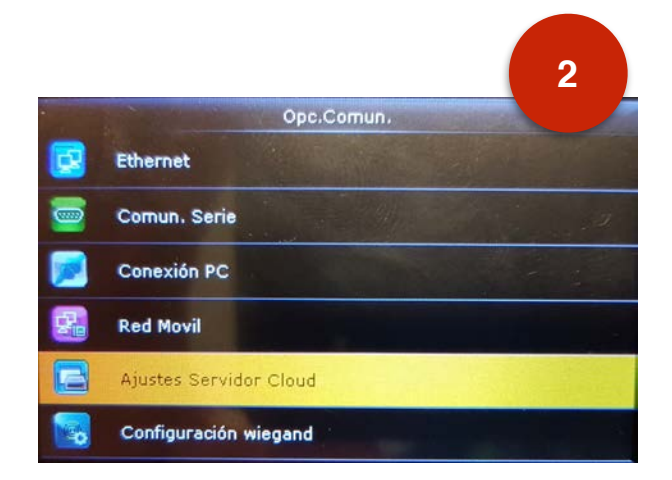

|                             | 3            |
|-----------------------------|--------------|
| Ajustes Servidor Cloud      |              |
| Modo Servidor               | ADMS         |
| Habilitar nombre de dominio | ON           |
| Dirección del servidor      | zk.fccma.com |
| Habilitar servidor proxy    | OFF          |
| HTTPS                       | ON           |
|                             |              |

| Dirección c                                                | del servidor                  |
|------------------------------------------------------------|-------------------------------|
| Introduzca                                                 |                               |
| zk.fccma.com<br>Derecha, cambiar método de<br>retotroceder | entrada, Izquierda tecla para |
| Confirmar (OK)                                             | Cancelar (ESC)                |

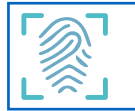

## **E.- AJUSTES DEL DISPOSITIVO**

El dispositivo viene preconfigurado con unos ajustes de fábrica que no cumplen las necesidades del sistema. Por lo tanto es necesario cambiar estos parámetros.

#### 1.- Configurar pantalla

- 1. Acceder a "Menú / Personalizar / Interfaz usuario"
- 2. En el menú de Interfaz comprobamos la configuración (ver 3):
- 3. Validamos pulsando la tecla "ESC"

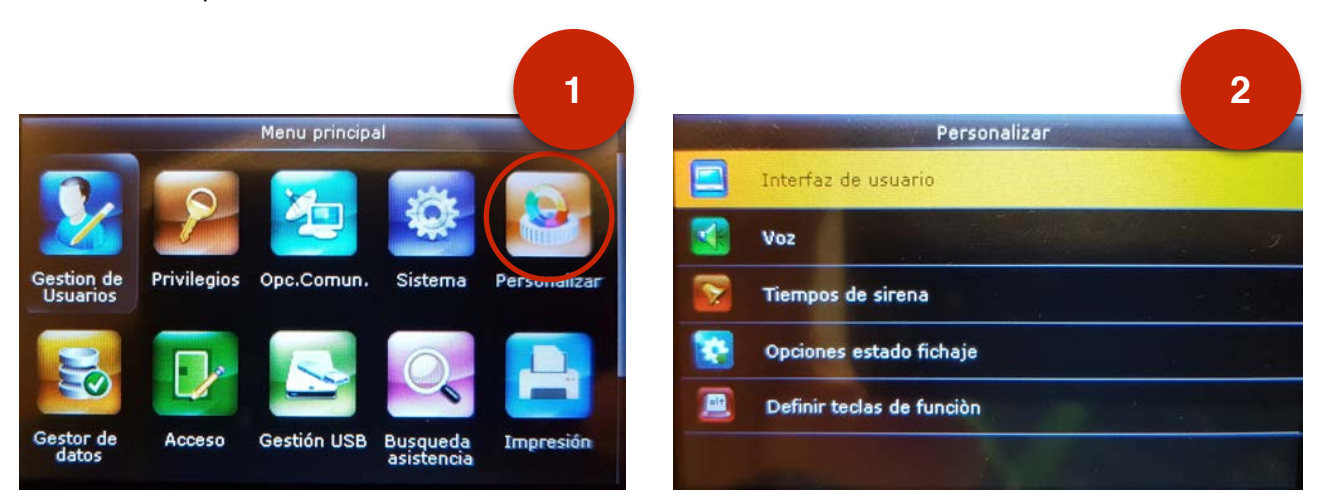

|                               | 3           |
|-------------------------------|-------------|
| Interfaz de usuario           |             |
| Fondo de pantalla             |             |
| Idioma                        | Español     |
| Bloquear tecla apagado        | ON          |
| Tiempo espera menú (s)        | 60          |
| Tiempo para diapositivas (s)  | Ninguno     |
| Intervalo de diapositivas (s) | 30          |
| Tiempo para reposo (m)        | Desactivado |
| Estilo pantalla principal     | Estilo 1    |
| Nombre compañía               |             |

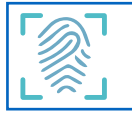

#### 2.- Configurar fichajes

- 1. Acceder a "Menú / Personalizar / opciones estado fichajes"
- 2. En el menú de Interfaz comprobamos la configuración (ver 3):
- 3. Validamos pulsando la tecla "ESC"

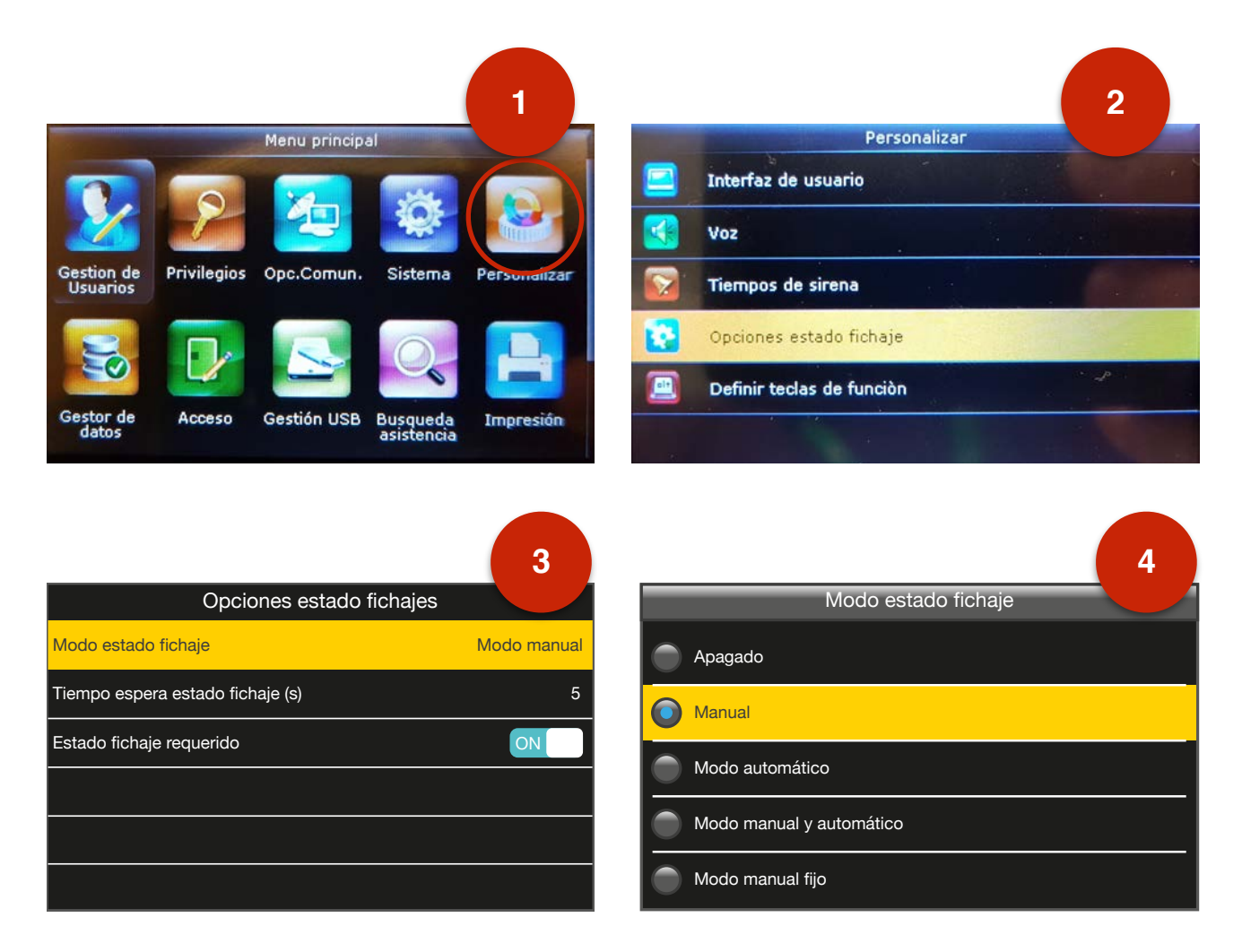

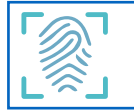

#### 3.- Configurar teclas de Función y definir Valor del Fichaje

Este es uno de los pasos más importante en la configuración de los ajustes del fichador; Si no se configuran bien las teclas de función y los valores de fichaje el sistema no será capaz de interpretar correctamente los registros de entrada, salida, inicio descanso y fin descanso.

- A. Deshacer la configuración de fábrica. El dispositivo viene configurado con las teclas "arriba", "abajo", "izquierda" y "derecha" como valores de fichaje. Es necesario poner estas teclas como "Sin definir" de la siguiente manera:
- Acceder a "Menú / Personalizar / Definir Teclas de Función". Seleccionamos la tecla a definir con M/ OK; seleccionamos "Función" y marcamos la opción "Sin definir".

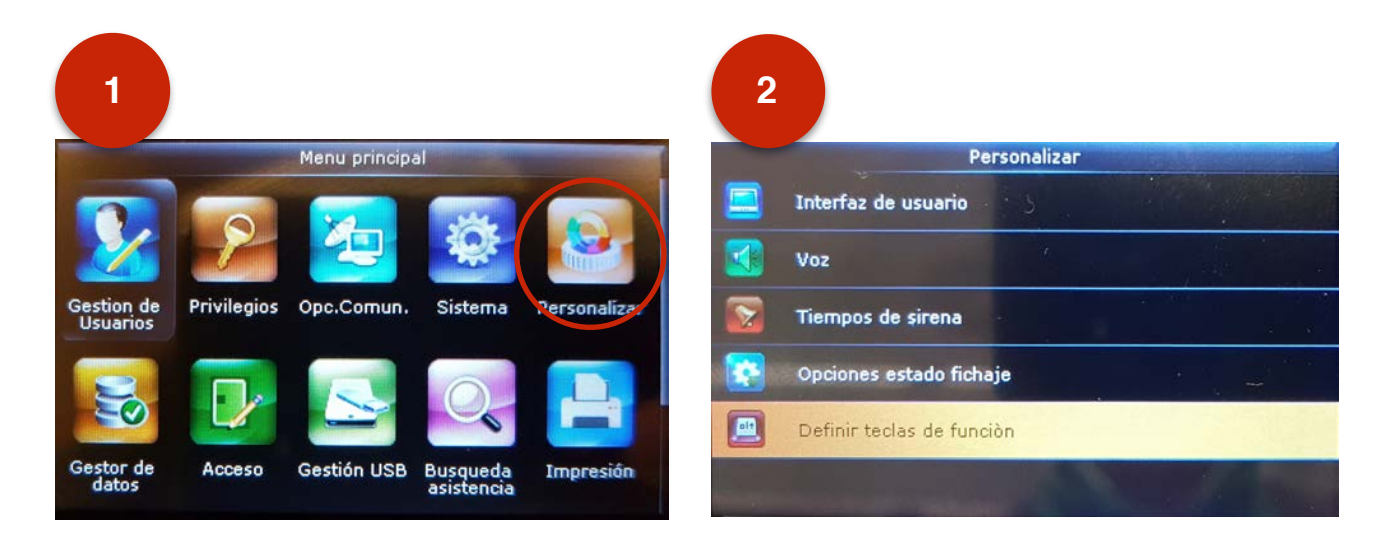

| 3               |                     |
|-----------------|---------------------|
| Defini          | r teclas de función |
| Tecla arriba    | Entrada             |
| Tecla abajo     | Inicio parada       |
| Tecla izquierda | Fin parada          |
| Tecla derecha   | Salida              |
| Tecla ESC       | Sin definir         |
| Tecla M/OK      | Sin definir         |
| F1              | Sin definir         |
| F2              | Sin definir         |
| F3              | Sin definir         |
| F4              | Sin definir         |

| 4                       |
|-------------------------|
| Función                 |
| Sin definir             |
| Opciones estado fichaje |
| Nuevo usuario           |
| Todos los usuarios      |
| Ethernet                |

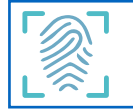

B. Configurar las teclas de función (F1, F2, F3, y F4):

(Ver tabla en página siguiente para comprobar los nombres y los valores de fichaje)

- Asignar Función: Acceder a "Menú / Personalizar / Definir Teclas de Función". Seleccionar tecla a definir (por ejemplo F4) con M/OK; Asignar la "Función" marcando la opción "Opciones estado de fichaje". Aceptar.
- Asignar Valor de Fichaje: Seleccionar "Valor estado de fichaje"; aquí asignamos el valor según la tabla que adjuntamos al final. En el caso de la tecla F4 será "14".
- Asignar Nombre: Seleccionamos "Nombre" y le asignamos el nombre\*; en el caso de F4 será "Salida". Si el texto no se encontrara disponible, seleccionar "Definido por el usuario" y escribir el texto.

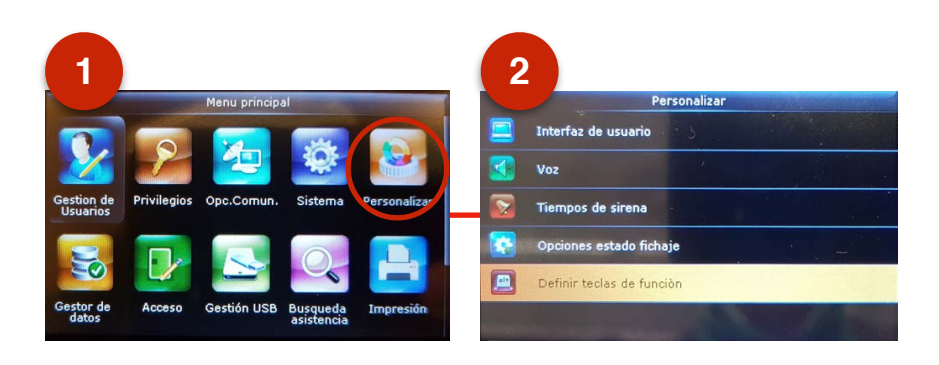

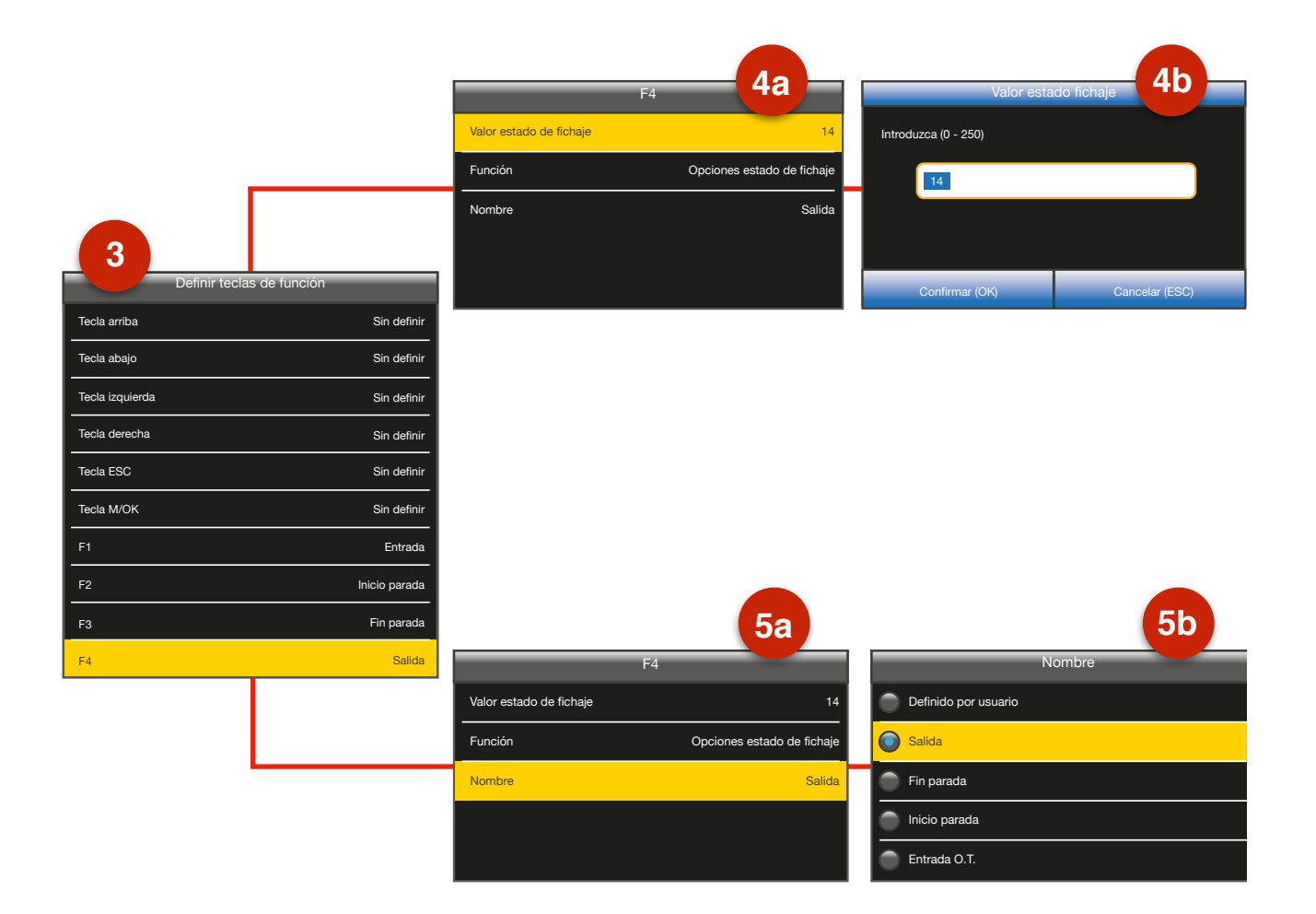

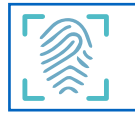

### Teclas de Función y Valores del Fichaje

| Nombre Tecla de función                |                                                                  |  |  |  |  |
|----------------------------------------|------------------------------------------------------------------|--|--|--|--|
| F1                                     | ENTRADA                                                          |  |  |  |  |
| F2                                     | INICIO DESCANSO                                                  |  |  |  |  |
| F3                                     | FIN DESCANSO                                                     |  |  |  |  |
| F4                                     | SALIDA                                                           |  |  |  |  |
| Valor del Fichaje asignado por nombre  |                                                                  |  |  |  |  |
| Valor del Fichaje as                   | signado por nombre                                               |  |  |  |  |
| Valor del Fichaje as                   | signado por nombre<br>ENTRADA                                    |  |  |  |  |
| Valor del Fichaje as<br>11<br>12       | signado por nombre<br>ENTRADA<br>INICIO DESCANSO                 |  |  |  |  |
| Valor del Fichaje as<br>11<br>12<br>13 | signado por nombre<br>ENTRADA<br>INICIO DESCANSO<br>FIN DESCANSO |  |  |  |  |

Para el caso de fichadores multicentro se asignará el código de entrada y salida a los botones para cada centro. El código del botón se compondrá del nº de centro + cód. de fichaje (1- Entrada, 2 - Inicio Descanso, 3-Fin Descanso, 4-Salida).

| Asignación de Centros múltiples |                          |  |  |  |  |  |  |  |
|---------------------------------|--------------------------|--|--|--|--|--|--|--|
| 11                              | ENTRADA CENTRO 1         |  |  |  |  |  |  |  |
| 12                              | INICIO DESCANSO CENTRO 1 |  |  |  |  |  |  |  |
| 13                              | FIN DESCANSO CENTRO 1    |  |  |  |  |  |  |  |
| 14                              | SALIDA CENTRO 1          |  |  |  |  |  |  |  |
| 21                              | ENTRADA CENTRO 2         |  |  |  |  |  |  |  |
|                                 |                          |  |  |  |  |  |  |  |
| 31                              | ENTRADA CENTRO 3         |  |  |  |  |  |  |  |
|                                 |                          |  |  |  |  |  |  |  |
| 41                              | ENTRADA CENTRO 4         |  |  |  |  |  |  |  |
|                                 |                          |  |  |  |  |  |  |  |

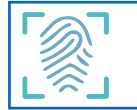

## **F.- COMPROBAR FUNCIONAMIENTO**

Después de terminar con la configuración del dispositivo, debemos comprobar el funcionamiento del sistema. Para ello procederemos de la siguiente manera:

#### 1.- Asignar Huella Dactilar

A modo de prueba, seleccionaremos un trabajador de la contrata que se nos habrá descargado en el dispositivo.

- · Accedemos como usuario administrador a "Menú / Gestión usuarios / Todos los usuarios".
- · Seleccionamos un trabajador al azar; preferiblemente el primero.
- · Dentro del menú de edición seleccionamos "Huella". Marcamos el meñique derecho y pulsamos M/OK
- Colocamos el dedo sobre el lector de huellas. El lector reconoce la huella. Es necesario repetir este proceso 3 veces hasta que el sensor completa la lectura y acepta el registro; a continuación vuelve automáticamente al menú de trabajador.

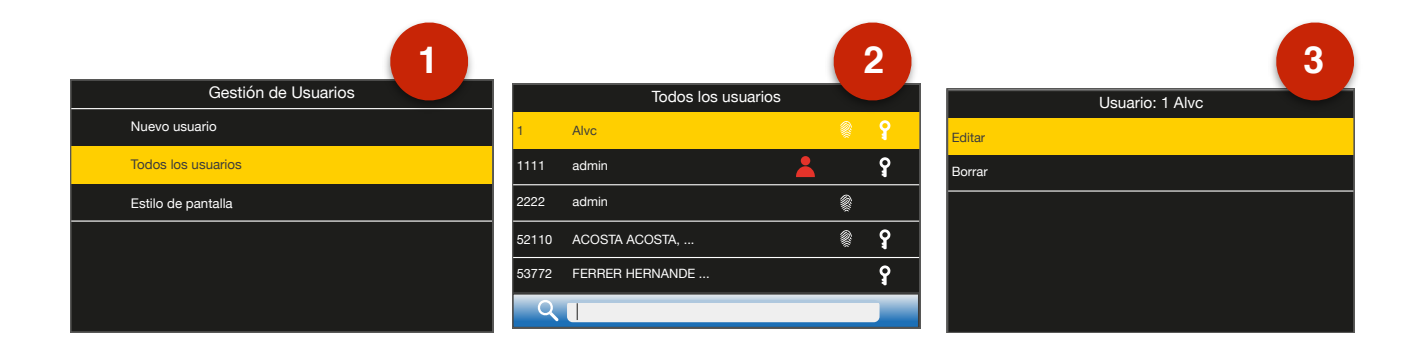

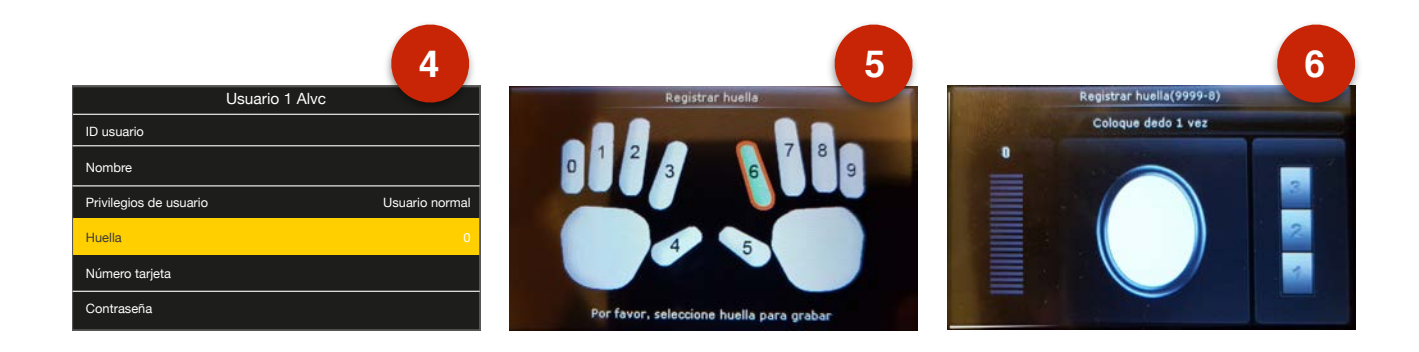

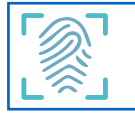

#### 2.- Hacer un proceso completo de fichaje

Para registrar un fichaje hay dos opciones diferentes:

- 1. Pulsamos la tecla de función correspondiente (F1, F2, F3, F4). El dispositivo nos pide que coloquemos el dedo sobre el lector. Se procede a la lectura, se identifica al trabajador y se registra el dato.
- Colocamos el dedo sobre el lector. El dispositivo reconoce al trabajador. En la pantalla, utilizando las flechas del teclado para desplazarnos, seleccionamos la opción deseada y aceptamos tecleando M/ OK.

Puesto que se trata de una prueba, utilizaremos la huella que hemos registrado anteriormente.

Haremos un proceso de fichaje completo, empezando por la "Entrada", continuamos en "Inicio Descanso", seguimos por "Fin Descanso" y terminamos en "Salida"

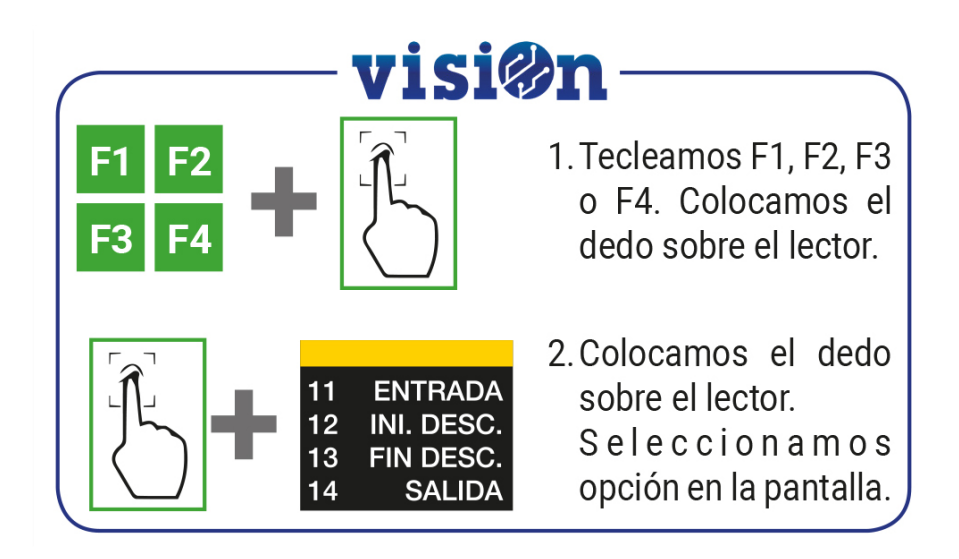

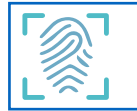

Una vez realizado el fichaje de prueba, procederemos a verificar que el sistema funciona, comprobando si el área de datos y el área de contrata reciben los registros:

#### 3.- Gestión centralizada de recursos

Entramos en "Gestión Centralizada de Recursos / Gestión Fichadores / Definición Dispositivos / Fichajes" y consultamos. Podemos acotar la consulta seleccionando el dispositivo de entre los que aparecen en la lista. Si Existen los fichajes que acabamos de realizar, la sincronización con el Área de Datos es correcta.

| visi@n Gestión centralizada de recursos (600pcr)-Gestión centralizada de recursos 🔻 Gestión gasolineras Gestión fichadores Gestión dispositivos |     |                              |                         |               |                                                                                                    |           |                             |  |  |  |
|----------------------------------------------------------------------------------------------------|-----|------------------------------|-------------------------|---------------|----------------------------------------------------------------------------------------------------|-----------|-----------------------------|--|--|--|
| Áreas Dispositivos                                                                                                    |     | Fichajes                     |                         |               |                                                                                                    |           |                             |  |  |  |
| Q Consultar Vistas •<br>Registros: 5/5 🖉 Procesos •                                                                                             | Dis | 20/11/201<br>spositivo BRWU1 | 9  ⊜)⇔[20/1<br>92260012 | 1/2019 B Pro  | cesado                                                                                                    |           |                             |  |  |  |
| .∈ = ⊕ ⊕ ፼ □                                                                                                    |     | Fichajes                     | 12 💋                    |               | 8                                                                                                    |           |                             |  |  |  |
| + 9 BRWU192260012                                                                                                    |     | łd                           | Fecha                   | Dispositivo   | Trama                                                                                                    | Procesado |                             |  |  |  |
|                                                                                                    | >   | 632 20/11/2                  | 019 09:37:13            | BRWU192260012 | ( 'id" 812, 'sn', 'BRWU192260012', 'pin', '1', 'time', '2019-11-20.09:37:13', 'Iclock', 63, 'status', '11', 'verify', 'FP',  | 9         | 2019-11-20 09:38:00.235000  |  |  |  |
|                                                                                                    |     | 633 20/11/2                  | 019 09 38:04            | BRWU192260012 | ("id": 813, 'an": 'BRWU192260012', 'pin', '1', 'time', '2019-11-20.09.38.04', 'Iclock', 63, 'status', '12', 'verify', 'FP',  |           | 2019-11-20 09:39:00.199000  |  |  |  |
|                                                                                                    |     | 634 20/11/2                  | 019 09:38:40            | BRWU192260012 | ("id": 814, "sn": "BRWU192260012", "pin": "1", "time": "2019-11-20.09:38:40", "iclock": 63, "status": "13", "verify": "FP",  | 2         | 2019-11-20 09:40:00 266000  |  |  |  |
|                                                                                                    |     | 635 20/11/2                  | 019 09:40:12            | BRWU192260012 | ("id": 815, 'sn': 'BRWU192260012', 'pin': '1', 'time', '2019-11-20.09.40:12', 'iclock': 63, 'status': '255', 'verify': 'FP', |           | 2019-11-20 09:41:00.228000: |  |  |  |
|                                                                                                    |     | 636 20/11/2                  | 019 09:40:22            | BRWU192260012 | ( "id": 816, "en", "BRWU192260012", "pin", "1", "time", "2019-11-20.09.40.22", "Iclock", 63, "status", "14", "verify", "FP", | 2         | 2019-11-20 09:41 00:228000  |  |  |  |

#### 4.- Área de Contrata

Entramos en "Contrata / Control Trabajos – Presencias / Datos Control Presencias / Fichajes" y consultamos. Podemos acotar la consulta seleccionando el dispositivo de la lista y el día actual. Si Existen los fichajes que acabamos de realizar, la sincronización con el Área de Contrata es correcta.

| Pichajes Specific Advances | Fecha 03/13/201       | 8 00 00 00 III) (03/13/20    | 19094410 [0] Te | eminal 1           | 1              | E Centro                  | E Deod             | e data       |            | ) ml             |        |                       |        |
|----------------------------|-----------------------|------------------------------|-----------------|--------------------|----------------|---------------------------|--------------------|--------------|------------|------------------|--------|-----------------------|--------|
| Registros: 4/4             | and the second second | and the second of the second | Trab            | Trabajador E Grupo |                |                           | E Distrite         |              |            | E                |        |                       |        |
| •= = • • • • •             | Fichajes              |                              | 1 3 6 6 6       | k.                 |                |                           |                    |              |            |                  |        | Bütetunda             |        |
| + 🗹 1 - Prueba             | Fecha / hora          | Terminal                     | Centro          | Código             | Cód.trabajador | Trabajador                | Tipo de dato       | Estado       | Secuencia  | Grupo            | Serial | Diferencia<br>(horas) | Observ |
|                            | > 03/12/2019 09:34:10 | 12 - prueba                  | 1 - Prueba      | 4031               | 999001         | Del Olmo, Álvaro (Otros)  | 1 - Entrada        | 0 - Correcto | Corrects   | 99 - Sin asignar | 72     | 0,00                  |        |
|                            | 03/12/2019 09:34:22   | 12-prueba                    | 1 - Prueba      | 4031               | 999001         | Del Olmo , Álvaro (Otros) | 3 - Inicio descan  | 0 - Correcto | J Correcto | 99 - Sin asignar | 71     | 0,00                  |        |
|                            | 03/12/2019 09:34:33   | 12 - prueba                  | 1 - Prueba      | 4031               | 999001         | Del Olmo , Álvaro (Otros) | 😝 4 - Fin descanso | 0 - Correcto | Correcto   | 99 - Sin asignar | 73     | 0,00                  |        |
|                            | 03/12/2019 09:34:45   | 12 - prueba                  | 1 - Prueba      | 4031               | 999001         | Del Olmo , Álvaro (Otros) | 👐 2 - Salida       | 0 - Correcto | ✓ Correcto | 99 - Sin asignar | 74     | 0,01                  |        |
| •= <mark>= =</mark> © Ø [] | c.                    |                              |                 |                    |                |                           |                    |              |            |                  |        |                       |        |

Si los datos llegan correctamente, el dispositivo está bien configurado y emparejado, y podemos entregarlo en su destino. Recuerde BORRAR LOS FICHAJES DE PRUEBA REALIZADOS Y LAS HUELLAS ASOCIADAS para evitar errores en el futuro. Guarde el fichador en su embalaje original con su cable y alimentador y envíelo.